Sony Corporation

No. HDCM10-051R-TN

# **Technical News**

Issued : November 29, 2010 Revised : November 29, 2010

# Subject: Software Release Info. (V2.06 => V2.11)

| Applicable Model(s) ( | (Destination) | Serial Number(s) | Number of Unit(s) |
|-----------------------|---------------|------------------|-------------------|
| HDC1000R/LB CED       |               |                  |                   |
| HDC1000R/LB JN3       |               |                  |                   |
| HDC1000R/LB1CED       |               |                  |                   |
| HDC1000R/LB1JN3       |               |                  |                   |
| HDC1000R/LCBJ4        |               |                  |                   |
| HDC1000R/LCWJ4        |               |                  |                   |
| HDC1000R/LM1J4        |               |                  |                   |
| HDC1000R/LS1J4        |               |                  |                   |
| HDC1000R/LW CED       |               |                  |                   |
| HDC1000R/LW JN3       |               |                  |                   |
| HDC1000R/LW1CED       |               |                  |                   |
| HDC1000R/LW1JN3       |               |                  |                   |
| HDC1000R/TB J4        |               |                  |                   |
| HDC1000R/TB1J4        |               |                  |                   |
| HDC1000R/TCBJ4        |               |                  |                   |
| HDC1000R/TCWJ4        |               |                  |                   |
| HDC1000R/TM1J4        |               |                  |                   |
| HDC1000R/TS1J4        |               |                  |                   |
| HDC1000R/TW J4        |               |                  |                   |
| HDC1000R/TW1J4        |               |                  |                   |
| HDC1100R/TB J4        |               |                  |                   |
| HDC1100R/TB1J4        |               |                  |                   |
| HDC1100R/TCBJ4        |               |                  |                   |
| HDC1100R/TCWJ4        |               |                  |                   |
| HDC1100R/TM1J4        |               |                  |                   |
| HDC1100R/TS1J4        |               |                  |                   |
| HDC1100R/TW J4        |               |                  |                   |
| HDC1100R/TW1J4        |               |                  |                   |
| HDC1400R//ULCED       |               |                  |                   |
| HDC1400R/L JN3        |               |                  |                   |
| HDC1400R/L1 JN3       |               |                  |                   |
| HDC1400R/T E33        |               |                  |                   |
| HDC1400R/T JN4        |               |                  |                   |
| HDC1400R/T1 E33       |               |                  |                   |
| HDC1400R/T1 JN4       |               |                  |                   |
| HDC1400R=UL1CED       |               |                  |                   |
| HDC1400R=UL2CED       |               |                  |                   |
| HDC1450R//UFCED       |               |                  |                   |
| HDC1450R/K UC7        |               |                  |                   |
| HDC1450R/K1 UC7       |               |                  |                   |
| HDC1450R=UF1CED       |               |                  |                   |
| HDC1450R=UF2CED       |               |                  |                   |
| HDC1500R&LD CED       |               |                  |                   |

| Applicable Model(s) | (Destination) | Serial Number(s) | Number of Unit(s) |
|---------------------|---------------|------------------|-------------------|
| HDC1500R//ULCED     |               |                  |                   |
| HDC1500R/L SYL      |               |                  |                   |
| HDC1500R/L1 SYL     |               |                  |                   |
| HDC1500R/LD SYL     |               |                  |                   |
| HDC1500R/T E33      |               |                  |                   |
| HDC1500R/T JN4      |               |                  |                   |
| HDC1500R/T1 E33     |               |                  |                   |
| HDC1500R/T1 JN4     |               |                  |                   |
| HDC1500R/TD E33     |               |                  |                   |
| HDC1500R/TD JN4     |               |                  |                   |
| HDC1500R=UL1CED     |               |                  |                   |
| HDC1500R=UL2CED     |               |                  |                   |
| HDC1550R//UFCED     |               |                  |                   |
| HDC1550R/K UC7      |               |                  |                   |
| HDC1550R/K1 UC7     |               |                  |                   |
| HDC1550R=UF1CED     |               |                  |                   |
| HDC1550R=UF2CED     |               |                  |                   |
| HDC1580R/L CNB      |               |                  |                   |
| HDC1580R/L1 CNB     |               |                  |                   |
| HDC1580R/T CNB      |               |                  |                   |
| HDC1580R/T1 CNB     |               |                  |                   |
| HDC1600R/L J4       |               |                  |                   |
| HDC1600R/L1 J4      |               |                  |                   |
| HDC1600R/T J4       |               |                  |                   |
| HDC1600R/T1 J4      |               |                  |                   |

# [Description]

We have released the upgraded version of the HDC1000R series firmware and PLD. Upgrade the firmware and PLD when you want to realize the following change points.

\* Note: The following firmware and PLD are dedicated to the HDC1000R series. Do not use the firmware and PLD on the HDC3300R/HDCU3300R or HDC1000 series or HDC3300/HDCU3300.

 Version number after upgrade with this Technical News: (Common to all of HDC1000R/1100R/1400R/1450R/1500R/1550R/1580R/1600R) Firmware V2.11 PLD [DAP-33A] V4.10 PLD [DPR-265A] V3.02 (HDC1000R/1100R/1400R/1500R/1580R/1600R) PLD [SDI-84A] V2.11

# [Change Points]

<New Features>

1. Support for lens metadata

The feature of superimposing the zoom, focus and iris data of lenses on the SDI signal is supported.

Lens metadata is superimposed on SDI-1 output and optical fiber output, but not on SDI-2 output. For the models which only have one SDI output, the lens metadata is not superimposed on SDI output.

Therefore, there are limitations described below.

- # Lens metadata is not superimposed on HD-SDI output of HDC1400R/1450R/1550R.
- # Lens metadata cannot be transmitted from HDC1450R/1550R to CCU.
- # When the HDC1400R/1450R/1500R/1550R is connected to HDFA-200, the selection of HD-SDI output must be set to "MAIN". In this case, lens metadata cannot be transmitted to CCU, and it is not superimposed on HD-SDI output from HDFA-200, either.
- # Lens metadata can be transmitted from HDC1400R/1500R/1580R/1600R to CCU directly, without connecting HDFA-200.
- 2. Support for the high speed TRUNK line Speeding up of the TRUNK line communication is enabled.
- 3. The feature of transmitting the skin detail gate when connected to HDFA-200 is supported.

< Error Correction >

- 1. When HZC-UG444 is installed and HKC-T1500 is connected, ACTIVE LINE: 1080 4:4:4 is not displayed on the <OUTPUT FORMAT> menu.
- 2. The communication between the HDC1450R/1550R and CCU cannot be established when the HDC1450R/1550R is started up with the different format from the CCU.

# **♦** Firmware Version Upgrade

# [Preparation]

< Memory Stick >

Version upgrade is executed using a Memory Stick. Prepare one of the following types of Memory Stick.

- MSA-\*\* (Memory Stick)
- MSG-\*\* (MagicGate Memory Stick)
- MSH-\*\* (MagicGate Memory Stick)
- MSX-\*\* (Memory Stick PRO)
- MS-MT\*\* (Memory Stick PRO Mark2)

- MSX-M\*\* (Memory Stick PRO High Speed)
- MS-EX\*\* (Memory Stick PRO-HG Duo)

#### < Software Files >

• Please contact to your local Sony's service office for obtaining the V2.11 files for the AT-163A board.

- The folder contains the following file.
  - a) hdc1000.rom (ROM data, binary file)
- Create a folder having the name shown below in a Memory Stick, and copy the file specified in a) above.

#### ¥MSSONY¥PRO¥CAMERA¥HDC1000

#### [Installation Procedure]

- 1. Turn on the power of the unit.
- 2. Insert the Memory Stick in which the version upgrade program is saved into the Memory Stick slot of the main unit.
- 3. Display the DIAGNOSIS menu < ROM VERSION > page, and move the cursor so that the cursor flashes at the page number position.
- 4. Press and hold the ENTER switch. In approximately 3 seconds, the arrow mark "→" moves to the AT: position.
- 5. While the arrow mark " $\rightarrow$ " is pointing at AT:, press the ENTER switch. The message "VERSION UP OK? YES  $\rightarrow$  NO" is displayed.
- 6. Move the arrow mark " $\rightarrow$ " to YES, and press the ENTER switch. Version upgrade starts.
- 7. When the message "COMPLETED" appears on the < FIRMWARE UPDATE > screen, turn off the power of the camera.

# [Confirmation / Adjustment]

AT-163A board version check

Turn off the power once and turn it back on. Check that the AT firmware version is V2.11 on the DIAGNOSIS menu -=> <ROM VERUP> page.

# ◆ PLD Version Upgrade

#### [Preparation]

1. PLD Download Tool

#### 2. PLD file

(HDC1000R/1100R/1400R/1450R/1500R/1550R/1580R/1600R) DAP-33A E-000-004-50-05 V4.10 DPR-265A E-000-004-52-05 V3.02 (HDC1000R/1100R/1400R/1500R/1580R/1600R) SDI-84A E-000-004-53-06 V2.11

\*Please contact to your local Sony's service office for obtaining the file.

# [Procedure]

Use the PLD Download Tool to write the above PLD data to the respective boards.

# [Confirmation]

Turn off the power once and turn it back on. Check the PLD version name of the respective boards on the DIAGNOSIS menu -=> <ROM VERUP> page.